## OFFICE OF HIGHER EDUCATION

Log into MNAid -

1. Using the Left Menu – navigate to Dream Act and select Certification – Certification and then select which Academic term you'll be selecting

| OFFICE OF<br>HIGHER EDUCATION |      |                            |   |  |          |             |              |                     |   |
|-------------------------------|------|----------------------------|---|--|----------|-------------|--------------|---------------------|---|
| MN AID                        | Home | Certification(Dream Act) 🗙 | ¢ |  |          |             |              |                     |   |
| State Grant                   |      |                            |   |  |          |             |              |                     |   |
| Dream Act                     |      |                            |   |  |          |             | Online Cer   | tification<br>1 ACT |   |
| Award Rules                   |      |                            |   |  |          | Ac          | ademic Yea   | r: 2022-2023        |   |
| School Profile                |      |                            |   |  |          | NORMA       | NDALE CON    | IMUNITY COLLEG      | E |
| Payment History               |      |                            |   |  | Please s | elect Acade | emic Term    | Spring              |   |
| Certification                 |      |                            |   |  |          |             |              |                     |   |
| Request Reinstatement         |      |                            |   |  |          |             | CERTIFICATIO | ON ROSTER           |   |
| Fostering Independence Grant  |      |                            |   |  |          |             |              |                     |   |
| Quick View                    |      |                            |   |  |          |             |              |                     |   |

2. After selecting the term, you will be presented with a list of students who have been awarded MN Dream Act, awaiting your school certification:

| k                                                    | 007954-NORMANDALE COMMUNITY COLLEGE<br>2022-2023 Spring Certification Roster |     |                |                |              |                    |  |  |
|------------------------------------------------------|------------------------------------------------------------------------------|-----|----------------|----------------|--------------|--------------------|--|--|
|                                                      |                                                                              |     | Dream Act      |                |              |                    |  |  |
|                                                      | Filter                                                                       |     |                | AFRY           | SIT          |                    |  |  |
| Certify                                              | Name +                                                                       | SSN | Total Credits  | DevEdu Credits | Award Amount | Additional Options |  |  |
| <ul> <li>Pending</li> <li>Yes</li> <li>No</li> </ul> |                                                                              |     | Not Enrolled V | • •            | \$0.00       |                    |  |  |
| <ul> <li>Pending</li> <li>Yes</li> <li>No</li> </ul> |                                                                              |     | Not Enrolled V | • •            | \$0.00       |                    |  |  |

3. For each student you will select either "Yes" or "No" to Certify and then the Total Credits and Developmental Education Credits the student is registered for in the term you're certifying. For example, if a student is registered for 15 credits, of which 3 are developmental, the certification would look like this:

|                            | 007954-NORMANDALE COMMUNITY COLLEGE<br>2022-2023 Spring Certification Roster |      |               |                     |              |              |                    |  |  |
|----------------------------|------------------------------------------------------------------------------|------|---------------|---------------------|--------------|--------------|--------------------|--|--|
|                            | Dream Act                                                                    |      |               |                     |              |              |                    |  |  |
| <u>∑</u> s                 | Filte                                                                        | er 🗌 |               |                     | APPLY        | RESET        |                    |  |  |
| Certify                    | Name +                                                                       | SSN  | Total Credits | DevEdu Credits      | Award Amount |              | Additional Options |  |  |
| ○ Pending<br>● Yes<br>○ No |                                                                              |      | 15*           | <b>y</b> 3 <b>y</b> | \$3,765.00   | Reduce Award | ~                  |  |  |

4. The Dream Act award amount will calculate based upon the Total Credits. You can now go onto certify other students in your term list and once complete, hit **Save** at the bottom of the page. The students who you recently certified will be removed from your certification list and will be ready for MN OHE staff to make payment. Recently certified students will be viewable on the MN Aid report – Ready to Pay Roster.

|                                        | MNAID Report Options                      |
|----------------------------------------|-------------------------------------------|
| Activity Reports Rosters               |                                           |
| Certification Roster<br>Payment Roster |                                           |
| Ready to Pay Roster                    |                                           |
|                                        | 2022.2022                                 |
| Academic Year:                         | 2022-2025                                 |
| Program:                               | Dream Act                                 |
| School:                                |                                           |
| Term:                                  | Spring                                    |
| Display:                               | Iphabetical By Last Name Numerical By SSN |
|                                        | Include Only Students With Adjustments    |
|                                        | □ Include Hyphens From SSNs:              |

5. In some cases (uncommon), there is a need to reduce the award amount that was calculated and you can do so by selecting reduce award amount and then selecting the reason for the reduced award. Feel free to contact Shawn Reynolds at <u>shawn.reynolds@state.mn.us</u> or 651.355.0615 with questions about reduced awards.

|                                                            | 007954-NORMANDALE COMMUNITY COLLEGE<br>2022-2023 Spring Certification Roster |        |     |               |                |              |                               |  |
|------------------------------------------------------------|------------------------------------------------------------------------------|--------|-----|---------------|----------------|--------------|-------------------------------|--|
|                                                            |                                                                              |        |     | t             | Dream Act      |              |                               |  |
|                                                            |                                                                              | Filter |     |               |                | APPLY        | RESET                         |  |
| Certify                                                    | Name +                                                                       |        | SSN | Total Credits | DevEdu Credits | Award Amount | Additional Options            |  |
| <ul> <li>○ Pending</li> <li>● Yes</li> <li>○ No</li> </ul> |                                                                              |        |     | 15+ ~         | 3 🗸            | \$3,765.00   | Reduce Award Overaward 🗸 2000 |  |